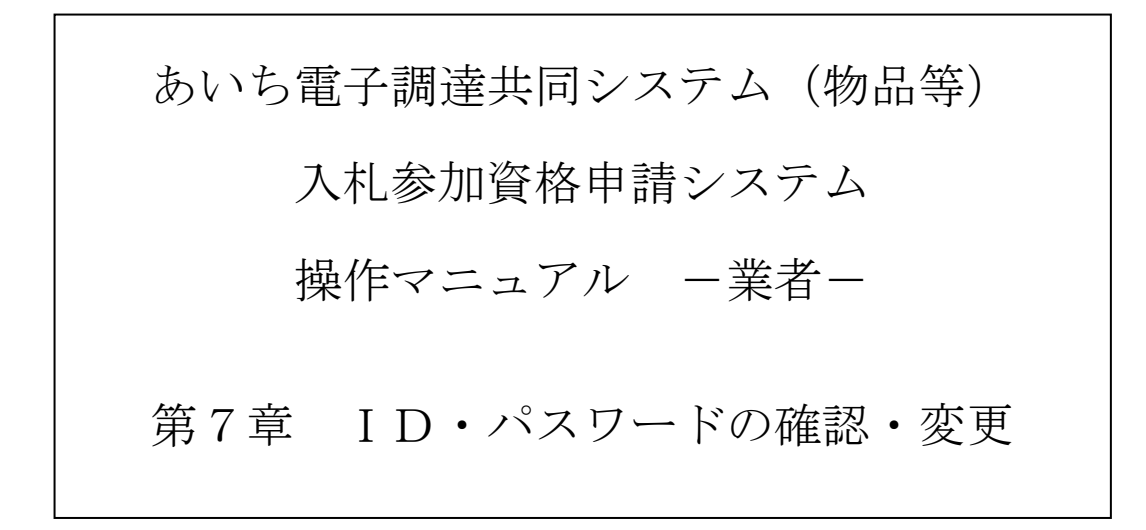

| 目的目的目的目的目的目的目的目的目的目的目的目的目的目的目的目的目的目的目的目的 | 次                     |
|------------------------------------------|-----------------------|
| 第7章 ID・パスワードの確認・変更                       |                       |
| 7-1 ID・パスワードの確認                          |                       |
| 7-2 初回ログイン時のパスワード変更                      |                       |
| 7-3 通常運用時のパスワード変更                        |                       |
| 7-4 パスワード初期化                             |                       |
|                                          | 目次をクリックすると当該ページに遷移します |

## 第7章 ID・パスワードの確認・変更

### 7-1 ID・パスワードの確認

資格有効(変更)日以後、「本店 I D」および「支店等 I D」(契約営業所として支店等が登録されている場合)が発行されます。(「本店 I D」は、申請時に本店(本社)を契約営業所として登録していない場合も発行されます。)

「本店 I D」が発行され、確認を行った後にシステムヘログインする際は「本店 I D」を使用します。

なお、契約営業所として支店等が登録されている場合は、各支店等に[7-1-2 契約営業所等 I D確認(パスワード初期化)]画面で表示される支店等 I D・初期パスワード・初期見積用暗証番号を各支店等に連絡します。これらは電子入札システムで使用します。

「本店 I D」および各支店等の I Dを確認するには、「新規申請用 I D」でシステムへログイン し、メニュー画面より「契約営業所等 I D確認(パスワード初期化)」リンクを選択します。

ID・パスワードの変更は次のような画面フローとなります。

| 7-1-1 入札参加資格申請システム メニュー      | 「契約営業所等ID確認(パスワード初期化)」を選択 |
|------------------------------|---------------------------|
|                              | します。                      |
| <u> </u>                     | n.                        |
| 7-1-2 契約営業所等 ID 確認(パスワード初期化) | パスワードの初期化、または見積用暗証番号の初期化を |
|                              | - 選択します。                  |

## 7-1-1 入札参加資格申請システム メニュー

| <b>しあい</b> ち<br>物品等調達<br>入札参加資格申請システ        | 入札参加資料                                                                                          | 各申請システム メニュー                                                                                                    | [PSMN0030]<br>株式会社あいち商店 |
|---------------------------------------------|-------------------------------------------------------------------------------------------------|----------------------------------------------------------------------------------------------------|-------------------------|
| 業者統一番号<br>商号又は名称                            | :<br>: 株式会社あいち商店                                                                                |                                                                                                    | ログアウト                   |
| 平成20・21年度<br>申請に関係する<br>。 <u>申請・審査状況</u>    | <u>ちの</u><br>確認                                                                                 |                                                                                                    |                         |
| 追加届の登録<br>・許可・登録等 :<br>・契約実績 :<br>・特約・代理店 : | 追加届を行うには、一度ログアウトし<br>「本店ID(hで始まるID)」で再度ログイ<br>ンしてください。(ID確認は「契約営業<br>所等ID確認(バスワード初期化)」を押下<br>→) | <ul> <li>・パスワードの管理</li> <li>・シジグ営業所等D確認(パスワード初期化)</li> <li>・ロンドング、ファッパファードング、<br/>※ログインパスワードは、セキュリティート、<br/>定期的に変更されることを強くお勧めいたします。</li> </ul> |                         |
| (CODE:113300002)                            |                                                                                                 |                                                                                                    |                         |

「新規申請用 I D」でシステムヘログインします。

〔入札参加資格申請システム メニュー〕画面の「契約営業所等 I D確認(パスワード初期化)」 のリンクを押下します。

## 7-1-2 契約営業所等 I D確認(パスワード初期化)

|                                      |                               | 契約営            | 業所等ID確認          | !(パスワード初期化         | 2)           | [PSPS10       |
|--------------------------------------|-------------------------------|----------------|------------------|--------------------|--------------|---------------|
| <br><u>メニュー</u> -> 契約営業<br>契約営業所情報の- | 所等ⅠD確認(バスワード初期化)<br>一覧を表示します。 |                |                  |                    |              |               |
| 「パスワード」又は「身<br>                      | 見積用暗証番号」の初期化を行う<br>           | )場合、「バスワードを初期化 | とする」ボタン又は「見萩<br> | 遺用暗証番号を初期化する」ボ<br> | タンを押下してください。 |               |
| 業者登録番号                               | 契約営業所名                        | 代表者氏名          |                  | 初期バスワード            | 初期見積用暗証番号    |               |
|                                      |                               |                |                  | 更新日<br>dbs:4eum7wz | 見新日          |               |
| <br>200001 5400                      | 株式会社あいち                       | 代表 太郎          | h1816-44321      | 平成19年12月 7日        | odoroxyanz   |               |
|                                      |                               |                |                  | 64ea3x3wk9         | s58pyxuzqp   | パスワードを初期化する   |
| 200001 5401                          | 株式会社あいち 春日営業所                 | 代表 代表          | s8241-42573      | 平成19年12月 5日        |              | 見積用暗証番号を初期化する |
|                                      |                               |                |                  |                    |              |               |
|                                      |                               |                |                  |                    |              |               |

契約営業所等ID確認(パスワード初期化)画面が表示されます。

申請者の本店 I D が表示されるのはこの画面のみです。(「本店 I D」は"h"で始まる I D です。)

次回システムへのログイン時より「本店 I D」を使用します。「本店 I D」を使用して初回ロ グイン時のみ、「初期パスワード」を使用しますので、「本店 I D」および「初期パスワード」 は必ず控えをとるようにしてください。

なお、契約営業所として支店等が登録されている場合、各支店等にこの画面で表示される支店 等 I D・初期パスワード・初期見積用暗証番号を連絡してください。電子入札システムで使用 します。

【項目説明】

(1) 契約営業所情報一覧

### 業者登録番号

契約営業所の業者登録番号が表示されます。

#### 契約営業所名

契約営業所の名称が表示されます。

## 代表者氏名

契約営業所の代表者氏名が表示されます。

### ΙD

契約営業所のシステムへのログインIDが表示されます。

本店 I Dは"h"で始まる I D、各支店等は"s"で始まる I Dとなります。

#### 初期パスワード・更新日

契約営業所の初期パスワードおよび更新日が表示されます。

#### 初期見積用暗証番号・更新日

契約営業所の初期見積用暗証番号および更新日が表示されます。

#### <パスワードを初期化する>ボタン

契約営業所のパスワードの初期化を行う場合、押下します。※本社(本店等)の場合、このボタンは表示されません。

## <見積用暗証番号を初期化する>ボタン

契約営業所の見積用暗証番号の初期化を行う場合、押下します。※本社(本店等)の場合、 このボタンは表示されません。

(2) 処理の選択

## <メニューに戻る>ボタン

〔1入札参加資格申請システムメニュー〕画面に戻ります。

## 7-2 初回ログイン時のパスワード変更

はじめて「本店 I D」を使用してシステムにログインする場合、パスワードは[7-1-2 契約営業 所等 I D確認(パスワード初期化)]画面で確認した初期パスワードを使用します。

ログイン後、パスワードの変更画面が表示されますので、ご自身で設定する任意のパスワード へ変更します。

本店IDを使用しての初回ログイン〜パスワード変更は次のような画面フローとなります。

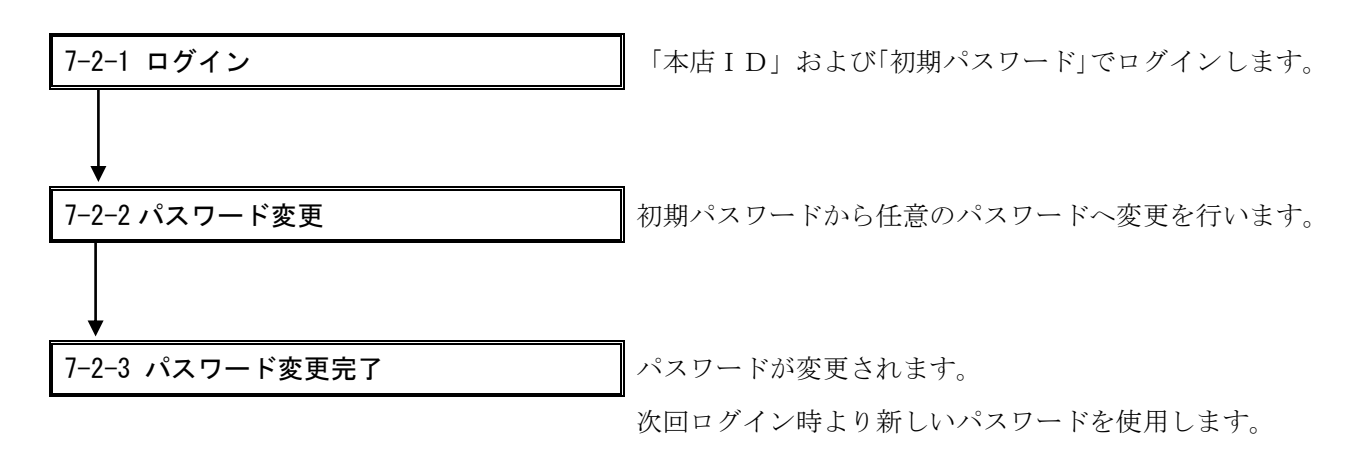

7-2-1 入札参加資格申請システム ログイン

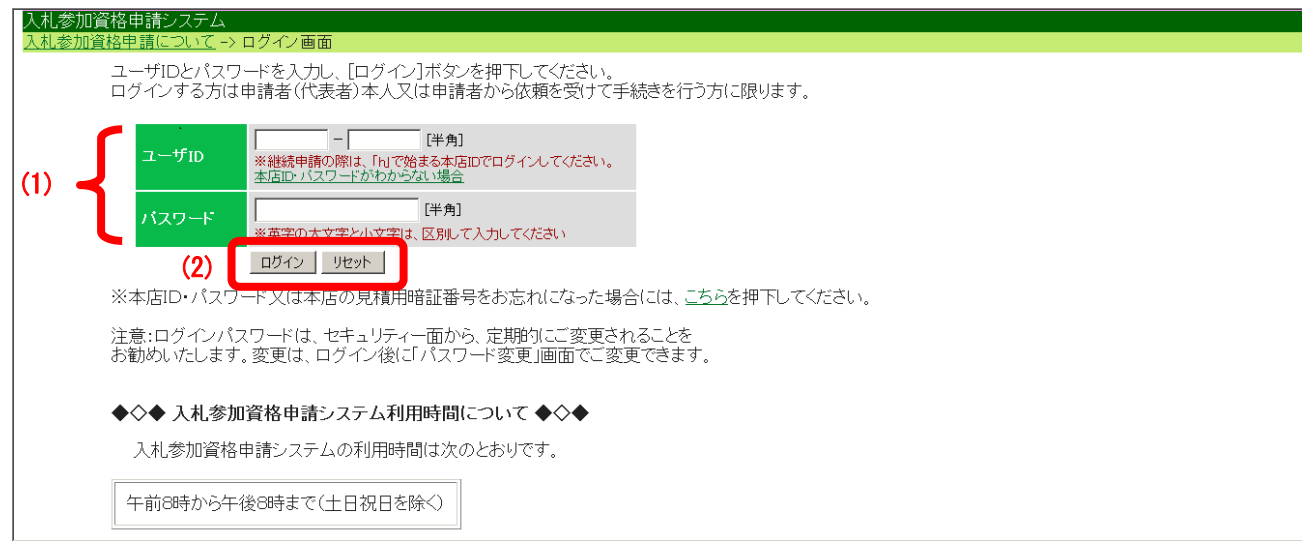

システムトップメニューの「業者用ログイン」のリンクを押下しますと、[入札参加資格申請シ ステム ログイン]画面が表示されます。「本店 I D」および「初期パスワード」を入力します。

【項目説明】

- (1) ユーザ I D・パスワード
  - ユーザID

[7-1-2 契約営業所等 I D確認(パスワード初期化)]画面で確認した「本店 I D」を半角 で入力します。英字の大文字と小文字は区別して入力してください。

パスワード

[7-1-2 契約営業所等 I D確認(パスワード初期化)]画面で確認した「初期パスワード」 を半角で入力します。英字の大文字と小文字は区別して入力してください。 ※2回目以降のログイン時は〔2 パスワードの変更〕画面で変更したパスワードを入力し ます。

(2) 処理の選択

## <ログイン>ボタン

初回ログイン時のみ、〔2 パスワードの変更〕画面が表示されます。初期パスワード変更 後は〔入札参加資格申請システム メニュー〕画面が表示されます。

## <リセット>ボタン

画面の(1)で入力した情報が削除されます。

## 7-2-2 パスワード変更

| <b>し</b> 物品等調達        |                                                                                  | パスワード変更                                                                                          | [PSPW1010]          |
|-----------------------|----------------------------------------------------------------------------------|--------------------------------------------------------------------------------------------------|---------------------|
| 入札参加<br><u>/ニュー</u> - | 資格申請システム<br>> バスワード変更                                                            |                                                                                                  |                     |
|                       | 現在のパスワードと新しいパス                                                                   | フード(2回)を入力し、 変更するボタンを押下してください                                                                    |                     |
|                       | 現在のバスワード                                                                         | 現在設定されているバスワードを入力してください。<br>[半角]                                                                 |                     |
| (1)                   | ✔ 新しいパスワード                                                                       | 数字(0-9)、英大文字(A-Z)、英語小文字(a-z)から2種類以上組み合わせて、6文字から20文字以内のバス<br>ワードを設定してください。<br>[半角]                |                     |
|                       | 新しいバスワード(確認用)                                                                    | 確認のため、新しいバスワードをもう一度入力してください。<br>【半角】                                                             |                     |
|                       | C                                                                                | (2) 変更する リセット                                                                                    |                     |
|                       | ーバスワードの入力についてー<br>バスワードは盗み見を防止するため<br>のテキストエディターに一旦打ち出し<br>(メモ帳とは:Windowsの標準ソフト「 | D画面には″●″や″*″に置換えて表示されます。実際にはキーボードから打った文字が判らず打ち<br>たものをコビーしてバスワード欄に貼り付ける方法をお勧めします。<br>メモ帳」のことです。) | 間違いが心配な場合には、「メモ帳」など |

パスワードの変更を行います。

【項目説明】

(1) パスワード変更

## 本店ID

ログイン者の本店 I Dが表示されます。

### 現在のパスワード

現在設定されているパスワード(初期パスワード)を半角英数字で入力します。英字の大 文字と小文字は区別して入力してください。

### 新しいパスワード

新しいパスワードを設定します。数字(0-9)、英大文字(A-Z)、英小文字(a-z)から2種類以上を組み合わせて、6文字から20文字以内の半角英数字で入力してください。

### ―パスワードの入力について―

パスワードは盗み見を防止するため画面には"●"や"\*"に置き換えて表示されます。 実際 にキーボードから打った文字が判らず打ち間違いが心配な場合には、「メモ帳」などのテ キストエディタに一旦打ち出したものをコピーしてパスワード欄に貼り付ける方法をお勧 めします。

(メモ帳とは:Windowsの標準ソフト「メモ帳」のことです。)

## 新しいパスワード(確認用)

確認のため「新しいパスワード」欄で入力したパスワードを再度入力します。

(2) 処理の選択

### <変更する>ボタン

パスワード変更処理が行われ、〔3 パスワード変更完了〕画面が表示されます。

### <リセット>ボタン

画面の(1)で入力した値がすべて削除されます。

### 7-2-3 パスワード変更完了

|     | しのあいち<br>物品等調達                | パスワード変更完了 | [PSPW1020]        |
|-----|-------------------------------|-----------|-------------------|
|     | 入札参加資格申請システム<br>パスワードを変更しました。 |           | 株式会社20140107_法人03 |
| (1) | メニューに戻る                       |           |                   |
|     |                               |           |                   |
|     |                               |           |                   |
|     |                               |           |                   |
|     |                               |           |                   |
|     | ۹[                            |           | ×                 |

パスワードが変更されました。次回ログイン時より新しいパスワードを使用します。

## 【項目説明】

(1) 処理の選択

## <メニューに戻る>ボタン

〔入札参加資格申請システム メニュー〕画面(名簿登載後のメニュー画面)が表示されま す。

## 7-3 通常運用時のパスワード変更

通常、パスワードの変更を行う場合は、メニュー画面より「パスワードの変更」を選択しますと [パスワード変更] 画面が表示されます。

セキュリティ上、パスワードは定期的に変更されるようお勧めします。

パスワードの変更は次のような画面フローとなります。

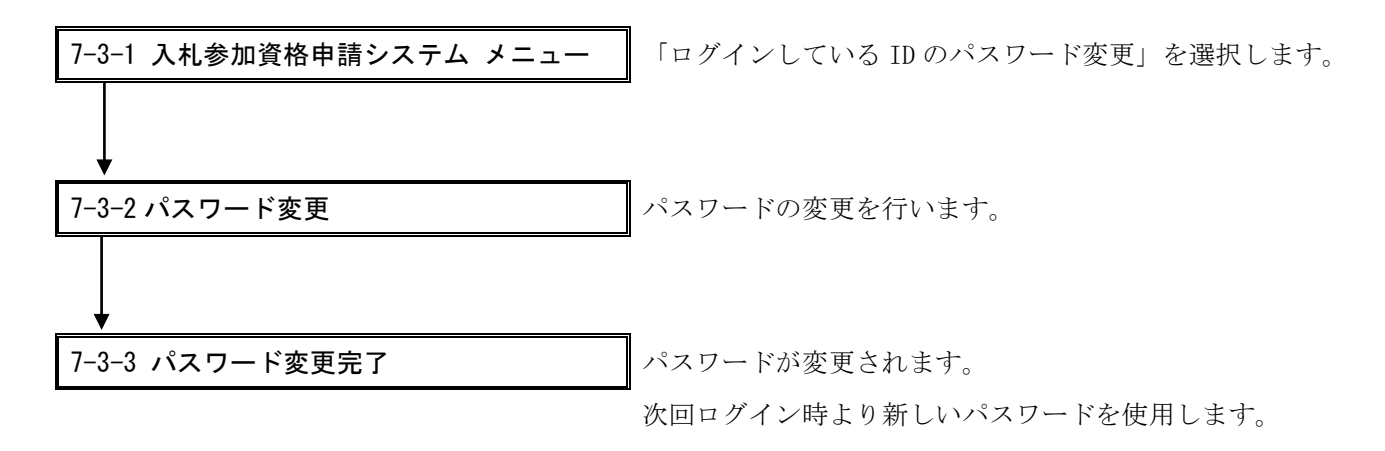

# 7-3-1 入札参加資格申請システム メニュー

| した。<br>かののの<br>ののの<br>の<br>の<br>の<br>の<br>の<br>の<br>の<br>の<br>の<br>の                                                                                                    | 入札参加資格申請システム                                                                                  | メニュー [PSMN0030]<br>株式会社20140107_法人03 |
|----------------------------------------------------------------------------------------------------|-----------------------------------------------------------------------------------------------|--------------------------------------|
| 業者統一番号<br>商号又は名称                                                                                                    | : 20018120<br>: 株式会社20140107法人03                                                              | אליתנים_                             |
| <ul> <li>平成26・27年度</li> <li>申請に関係するもの         <ul> <li>変更申請</li> <li>団体追加申請</li> <li>廃薬届</li> <li>申請・審査状況確認</li> </ul> </li> <li>追加届の登録         <ul> <li>許可:登録等: 登録情報ない</li> <li>契約実績: ご登録情報ない</li> <li>控約・代理店: 登録情報ない</li> <li>特約・代理店: 登録情報ない</li> <li>代理人への委任に関係するもの</li> <li>電子委任状登録</li> </ul> </li> </ul> | 参加資格名簿に<br>・名簿登録内容照<br>D・パスワードの領<br>・契約学業工作の<br>●<br>●<br>日グインている<br>○<br>※日ケインマー<br>定期的に変更され | <b>関係するもの</b><br>会(過去の申請履歴を含む)<br>管理 |

(CODE:127400002)

システムヘログイン後、〔入札参加資格申請システム メニュー〕画面の「ログインしている IDのパスワード変更」のリンクを押下します。

|                               | <b>ち</b> いち<br>等調達                                                              | パスワード変更                                                                                 | [PSPW1010]                   |
|-------------------------------|---------------------------------------------------------------------------------|-----------------------------------------------------------------------------------------|------------------------------|
| 入札参加資格<br><u>メニュー -&gt; バ</u> | 9申請システム<br>スワード変更                                                               |                                                                                         |                              |
| H                             | たのパスワードと新しいパスワ-                                                                 | -ド(2回)を入力し、「変更する〕ボタンを押下してください                                                           |                              |
|                               | <br>現在のバスワード                                                                    | 現た設定されているバスワードを入力してください。<br>[半角]                                                        |                              |
| (1)                           | 新しいパスワード                                                                        | 数字(0-9)、英大文字(A-2)、英語小文字(a-2)から2種類以上組み合わせて、6文字から20文字以内の<br>バスワードを設定してください。<br>[半角]       |                              |
|                               | 新しいバスワード(確認用)                                                                   | 確認のため、新しいパスワードをもう一度入力してください。<br>[半角]                                                    |                              |
|                               | (2)                                                                             | 変更する リセット                                                                               |                              |
| -<br>1'<br>4<br>(,            | -バスワードの入力について一<br>「スワードは盗み見を防止するため<br>ターに一旦打ち出したものをコビー<br>メモ帳とは:Windowsの標準ソフト[; | 画面には"●"や"*"に置換えて表示されます。 実際にはキーボードから打った文字が判らず<br>してバスワード欄に貼り付ける方法をお勧めします。<br><モ帳」のことです。) | 打ち間違いが心配な場合には、「メモ帳」などのテキストエデ |
|                               |                                                                                 |                                                                                         |                              |

# 7-3-2 パスワード変更

パスワードの変更を行います。

【項目説明】

- (1) パスワード変更
  - 本店ID

ログイン者の本店 I Dが表示されます。

現在のパスワード

現在設定されているパスワードを半角英数字で入力します。英字の大文字と小文字は区別 して入力してください。

新しいパスワード

新しいパスワードを設定します。数字(0-9)、英大文字(A-Z)、英小文字(a-z)から2種類以上を組み合わせて、6文字から20文字以内の半角英数字で入力してください。

―パスワードの入力について―

パスワードは盗み見を防止するため画面には"●"や"\*"に置き換えて表示されます。 実際 にキーボードから打った文字が判らず打ち間違いが心配な場合には、「メモ帳」などのテ キストエディタに一旦打ち出したものをコピーしてパスワード欄に貼り付ける方法をお勧 めします。

(メモ帳とは:Windowsの標準ソフト「メモ帳」のことです。)

#### 新しいパスワード(確認用)

確認のため「新しいパスワード」欄で入力したパスワードを再度入力します。

(2) 処理の選択

#### <変更する>ボタン

パスワード変更処理が行われ、〔3 パスワード変更完了〕画面が表示されます。

### 〈リセット〉ボタン

画面の(1)で入力した値がすべて削除されます。

## 7-3-3 パスワード変更完了

|     | でのあいう<br>物品等調達 | パスワード変更完了 | <br>[PSPW1020]   |
|-----|----------------|-----------|------------------|
|     | 入札参加資格申請システム   |           | 株式会社20140107法人03 |
| (1) | <u></u>        |           |                  |
|     |                |           |                  |
|     |                |           |                  |
|     |                |           |                  |
|     |                |           |                  |
|     |                |           |                  |
|     |                |           |                  |
|     |                |           | <u>v</u>         |

パスワードが変更されました。次回ログイン時より新しいパスワードを使用します。

【項目説明】

(1) 処理の選択

# <メニューに戻る>ボタン

〔1入札参加資格申請システム メニュー〕画面へ戻ります。

### 7-4 パスワード初期化

申請者は、支店等がログインパスワードおよび見積用暗証番号を忘失した場合、初期化を行うこ とができます。

支店等のパスワードおよび見積用暗証番号の初期化は、システムヘログイン後、メニュー画面より「契約営業所等 I D確認(パスワード初期化)」を選択し、行います。

契約営業所パスワードの初期化は次のような画面フローとなります。

| 7-4-1 入札参加資格申請システム メニュー       | 「 <b>契約営業所等ID確認(パスワード初期化)」</b> を選択し |
|-------------------------------|-------------------------------------|
|                               | ます。                                 |
| ↓                             |                                     |
| 7-4-2 契約営業所等 ID 確認 (パスワード初期化) | パスワードの初期化、または見積用暗証番号の初期化を           |
|                               | 選択します。                              |
| _ ↓                           |                                     |
| 7-4-3 初期化完了                   | 初期化が完了しました。                         |

本店 ID・パスワード、本店用の見積用暗証番号を亡失した場合は、この機能では初期化できないため、 操作マニュアル「参考 C 本店 ID・パスワード、本店の見積用暗証番号をなくしたときは」をご参照 ください。 7-4-1 入札参加資格申請システム メニュー

| <b>し</b> あいち<br>物品等調達                                                                                                    | 入札参加資格                       | 各申請システム メニュー                                                                                                    | [PSMN0030] |
|----------------------------------------------------------------------------------------------------|------------------------------|----------------------------------------------------------------------------------------------------|------------|
| 入礼参加資格中請システム<br>業者統一番号<br>商号又は名称                                                                                                    | : 20004985<br>: 株式会社あいち商店    |                                                                                                    |            |
| <ul> <li>平成20・21年度</li> <li>申請に関係するもの</li> <li>・変更申請</li> <li>・団体追加申請</li> <li>・ 廃薬届</li> <li>・ 適加届の登録</li> <li>・ 登録等</li> <li>・ 登録等</li> </ul> | i報なし<br>報なし<br>報びなし<br>系するもの | 参加資格名簿に関係するもの<br>・ 名簿登録内容照会 (過去の申請履歴を含む)<br>D・パスワードの管理<br>・ 契約営業所等回確認(パスワード初期化)<br>・ <u>ロッキナも気いていやいにした</u><br>※ロダインパスワードは、セキュリティー上、<br>定期的に変更されることを強くお勧めいたします。 |            |
| (CODE:127100002)                                                                                                    |                              |                                                                                                    |            |

システムヘログイン後、〔入札参加資格申請システム メニュー〕画面の「契約営業所等 I D確認(パスワード初期化)」のリンクを押下します。

# 7-4-2 契約営業所等 I D確認 (パスワード初期化)

|     | <b>契約営業所等ID確認(パスワード初期化)</b><br>メニューー> 契約営業所等ID確認(パスワード初期化)<br>[PSPS101                          |               |       |             |                |           | [PSPS1010] 🖻                 |  |
|-----|-------------------------------------------------------------------------------------------------|---------------|-------|-------------|----------------|-----------|------------------------------|--|
|     | 契約営業所情報の一覧を表示します。<br>「バスワード」又は「見積用暗証番号」の初期化を行う場合、「バスワードを初期化する」ボタン又は「見積用暗証番号を初期化する」ボタンを押下してください。 |               |       |             |                |           |                              |  |
| (   | 業者登録番号                                                                                          | 契約営業所名        | 代表者氏名 | ID          | 初期パスワード<br>更新日 | 初期見積用暗証番号 | -                            |  |
| (1) | 200001 5400                                                                                     | 株式会社あいち       | 代表 太郎 | h1816–44321 | 平成19年12月7日     |           |                              |  |
| l   | 200001 5401                                                                                     | 株式会社あいち 春日営業所 | 代表 代表 | s8241−42573 | 平成19年12月 5日    |           | パスワードを初期化する<br>見積用暗証番号を初期化する |  |
| (2) | メニューに戻る                                                                                         | )             |       |             |                |           |                              |  |
|     |                                                                                                 |               |       |             |                |           |                              |  |
|     |                                                                                                 |               |       |             |                |           |                              |  |
|     |                                                                                                 |               |       |             |                |           |                              |  |
|     |                                                                                                 |               |       |             |                |           |                              |  |
|     |                                                                                                 |               |       |             |                |           |                              |  |
|     | I                                                                                               |               |       |             |                |           |                              |  |

契約営業所等 I D 確認(パスワード初期化)画面が表示されます。 契約営業所のパスワードの初期化を行う場合、契約営業所行右端の<パスワードを初期化する> ボタンを押下します。見積用暗証番号の変更を行う場合、<見積用暗証番号を初期化する>ボタンを押下します。

※初期化を行った後、取消することは出来ません。

### 【項目説明】

(1) 契約営業所情報一覧

## 業者登録番号

契約営業所の業者登録番号が表示されます。

## 契約営業所名

契約営業所の名称が表示されます。

### 代表者氏名

契約営業所の代表者氏名が表示されます。

### ID

契約営業所のシステムへのログイン ID が表示されます。

#### 初期パスワード・更新日

契約営業所のシステムへの初期パスワードおよび更新日が表示されます。

#### 初期見積用暗証番号・更新日

契約営業所の初期見積用暗証番号および更新日が表示されます。

#### <パスワードを初期化する>ボタン

契約営業所のパスワードの初期化を行う場合、押下します。〔3 初期化完了〕画面が表示 されます。※本社(本店等)の場合、このボタンは表示されません。

### <見積用暗証番号を初期化する>ボタン

契約営業所の見積用暗証番号の初期化を行う場合、押下します。〔3 初期化完了〕画面が 表示されます。※本社(本店等)の場合、このボタンは表示されません。

(2) 処理の選択

## <メニューに戻る>ボタン

この画面の入力を中止し、〔1入札参加資格申請システムメニュー〕画面に戻ります。

# 7-4-3 パスワード初期化完了

|   |          | パスワード初期化完了       | PSPW103 |
|---|----------|------------------|---------|
|   | 初期化しました。 |                  |         |
|   |          |                  |         |
|   |          | 契約宮業所情報          |         |
|   | 契約営業所名   | あいち商店 名古屋支店      |         |
|   | 代表者名     | テスト次郎            |         |
|   | 電話番号     | 999–999–9999     |         |
| 2 | メールアドレス  | test8@test.co.jp |         |
|   | ID       |                  |         |
|   | パスワード    |                  |         |
| U | 見積用暗証番号  | 000000000        |         |
|   |          | ·                |         |
|   | メニューに戻る  |                  |         |
| Ī |          |                  |         |
|   |          |                  |         |
|   |          |                  |         |
|   |          |                  |         |
|   |          |                  |         |

初期化が完了しました。

【項目説明】

(1) 契約営業所情報

### 契約営業所名

契約営業所の名称が表示されます。

## 代表者名

契約営業所の代表者氏名が表示されます。

### 電話番号

契約営業所の連絡先電話番号が表示されます。

### メールアドレス

契約営業所の連絡先メールアドレスが表示されます。

## ID

契約営業所のログイン ID が表示されます。

## パスワード

契約営業所の初期パスワードが表示されます。

## 見積用暗証番号

契約営業所の初期見積用暗証番号が表示されます。

(2) 処理の選択

## <メニューに戻る>ボタン

〔1入札参加資格申請システムメニュー〕画面に戻ります。

## 7 - 1 5